## How to submit plans

Once an Accela account has been set up, select the Electrical tab.

|                                       | ner Access Portal                                              |                              | UNIO UNIO                       | N STATION            |
|---------------------------------------|----------------------------------------------------------------|------------------------------|---------------------------------|----------------------|
|                                       | Planning & Development Services                                | Tacoma Public Utilities      | Additional Services 🔻           | Helpful Links 🔻      |
| A A A A A A A A A A A A A A A A A A A | Anno                                                           | ouncements Logged in as:     | Colle dons (0) 📜 Cart (0) Accou | nt Management Logout |
|                                       | Home Planning & Development Services Dashboard My Records My A | s Public Requests Electrical |                                 |                      |

## Acknowledge the General Disclaimer, then select Continue Application.

| Home    | Planning & Dev | velopment Services | Public Requests | Electrical         |
|---------|----------------|--------------------|-----------------|--------------------|
| Apply 1 | for a Permit   | Search Permit Red  | cords Sched     | dule an Inspection |

#### **Online Application**

Welcome to Tacoma Power's Electrical permitting module. Using this system you can submit an application, pay fees, schedule inspections, track the status of your application, and print your final record all from the convenience of your home or office, 24 hours a day.

Please "Allow Pop-ups from This Site" before proceeding. You must accept the General Disclaimer below before beginning your application.

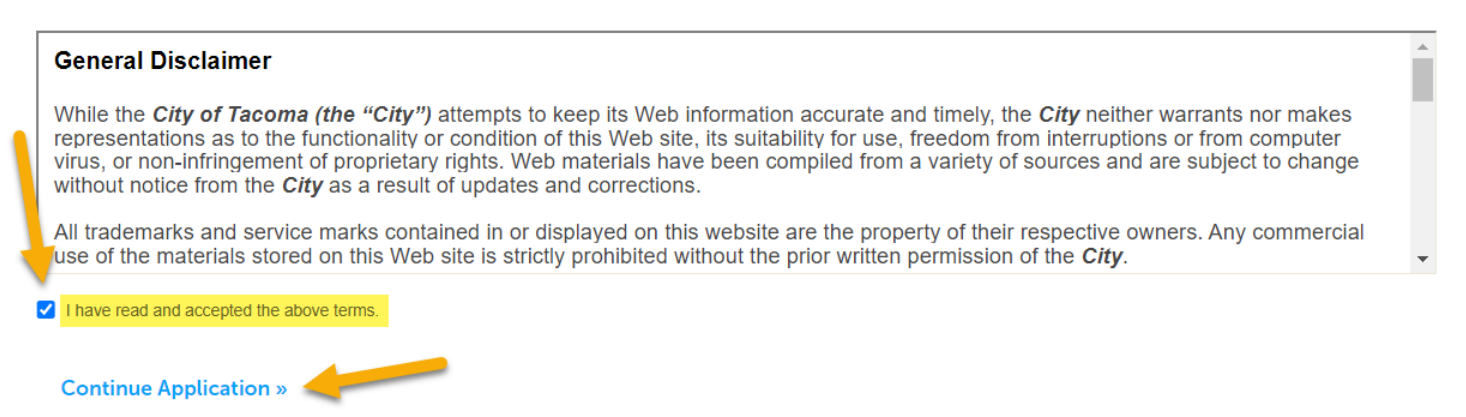

Drop down the Electrical Permits & Applications menu, select Electrical Plan Review Application, then select Continue Application.

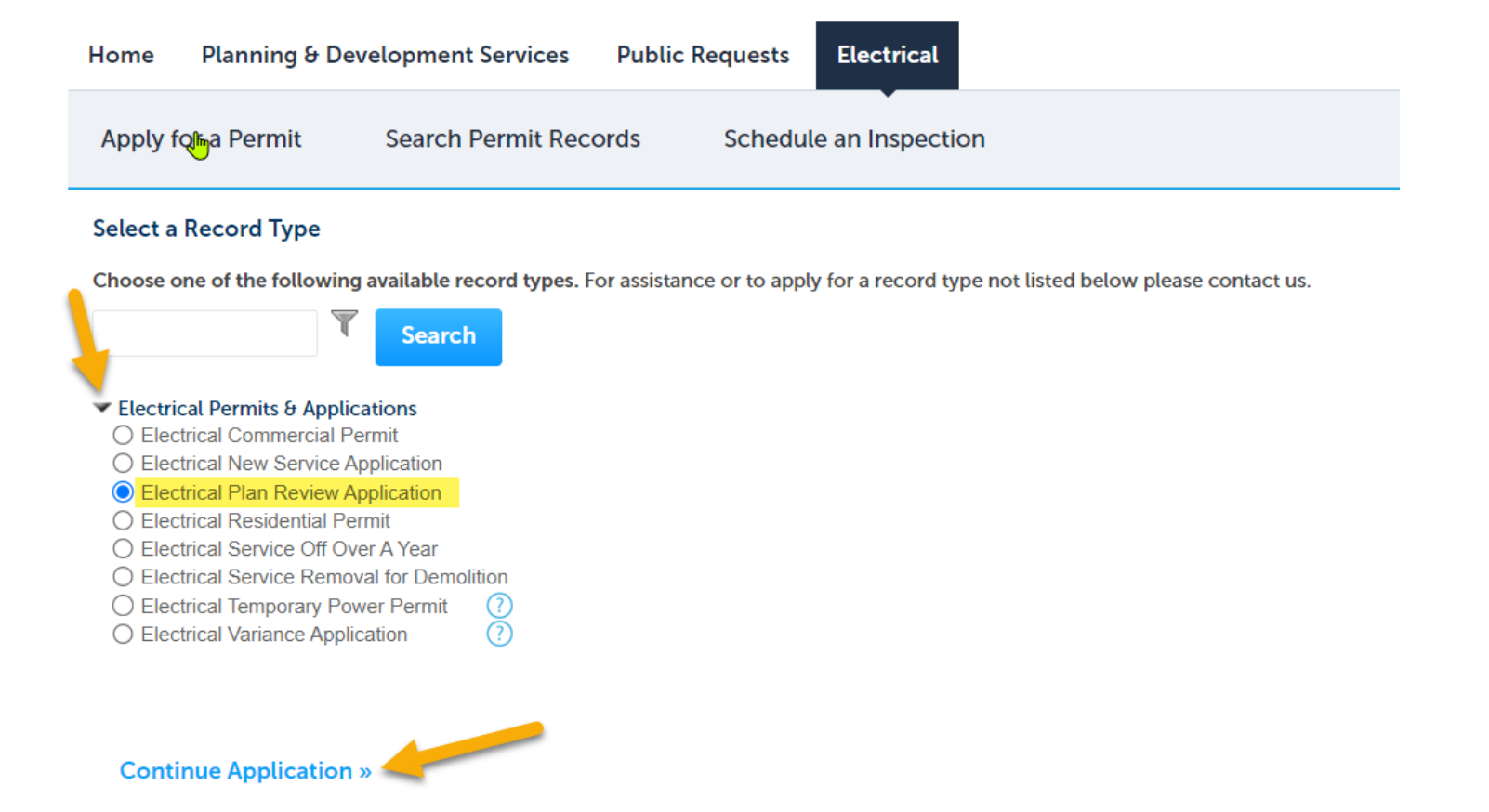

Enter the Street No. and Street Name, then select Search. A successful entry will automatically populate the Parcel Number and parcel Owner information. Click Continue Application.

| * Street No.:<br>3628                   | * Street Name:<br>35TH | Unit No.: |
|-----------------------------------------|------------------------|-----------|
| City:<br>Tacoma                         | Zip:<br>98409          |           |
| Parcel                                  |                        |           |
| * Parcel Number:<br>3190000010          |                        |           |
| Search Clear                            |                        |           |
| Owner                                   |                        |           |
| Owner Name: (?)<br>CITY OF TACOMA - TPU |                        |           |
| Address Line 1:<br>3628 S 35TH ST ABS-2 |                        |           |

## Complete the Applicant fields and Electrical Designer or Electrical Engineer if applicable. Then click Continue Application.

# Applicant

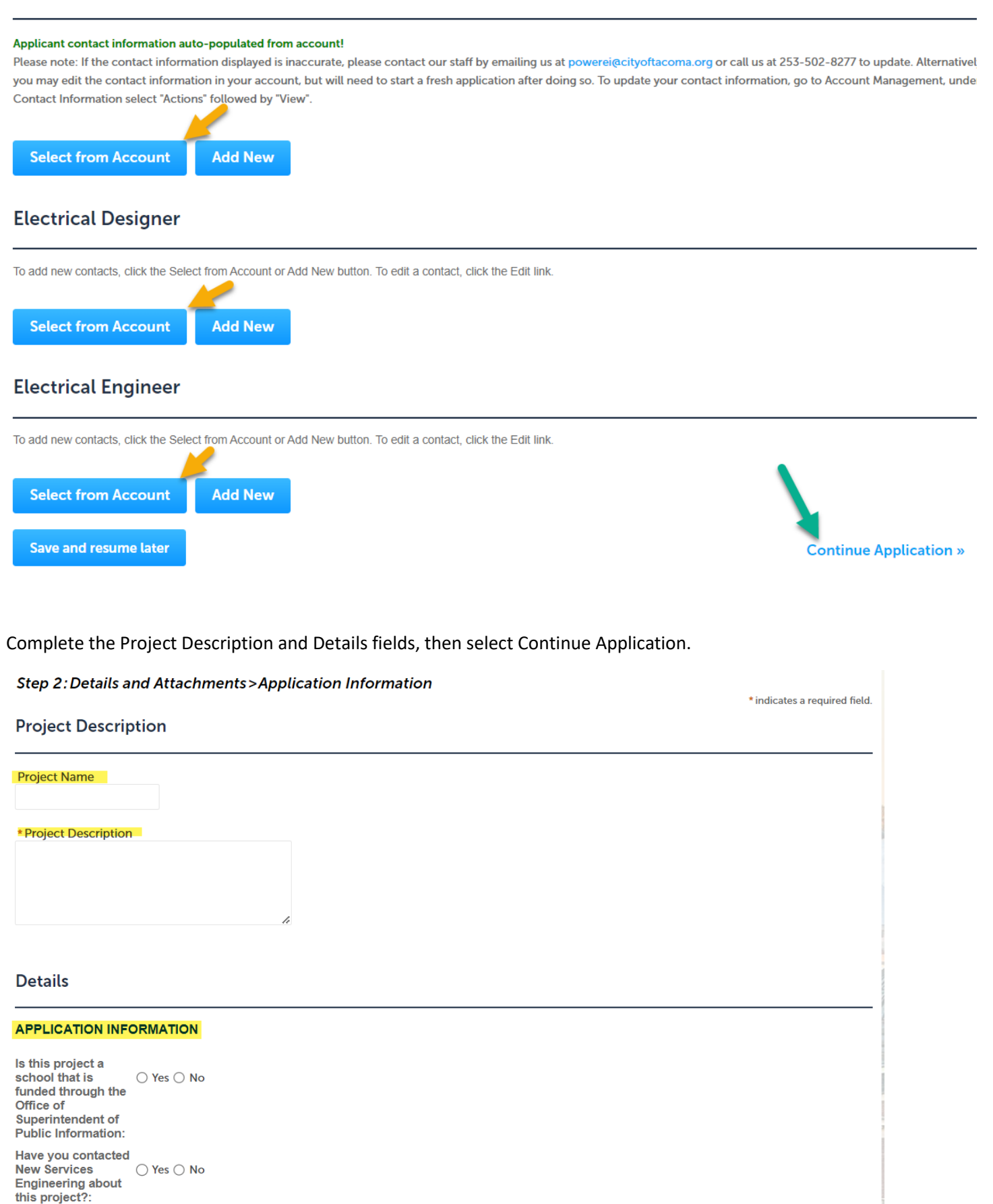

## Select Add to upload the documents required for the review.

# Attachment

Attach drawings and other documents that are required for review here. This page is also where your permit documents will be located when your permit is issued. To reach this page again, login and go to My Records, select your Record number, select Record Info, then select Attachments.

Note: Once all attachments have been uploaded, click Save, You should see a green banner at the top of your screen when your documents have uploaded successfully.

#### The maximum file size allowed is **100 MB**.

ade;adp;bat;chm;cmd;com;cpl;exe;hta;htm;html;ins;isp;jar;js;jse;lib;lnk;mde;mht;mhtml;msc;msp;mst;php;pif;scr;sct;shb;sys;vb;vbe;vbs;vxd;wsc;wsf;wsh are disallowed file types upload.

| Name              | Туре | Size | Latest Update | Action                 |
|-------------------|------|------|---------------|------------------------|
| No records found. |      |      |               |                        |
|                   |      |      |               |                        |
| Add               |      |      |               |                        |
| Save and resume l | ater |      |               | Continue Application » |

Select Add to open the File Explorer and select documents to upload.

# File Upload

×

The maximum file size allowed is 100 MB.

ade;adp;bat;chm;cmd;com;cpl;exe;hta;htm;html;ins;isp;jar;js;jse;lib;lnk;mde;mht;mhtml;msc;msp;mst;php;pif;scr;sct;shb;sys; are disallowed file types to upload.

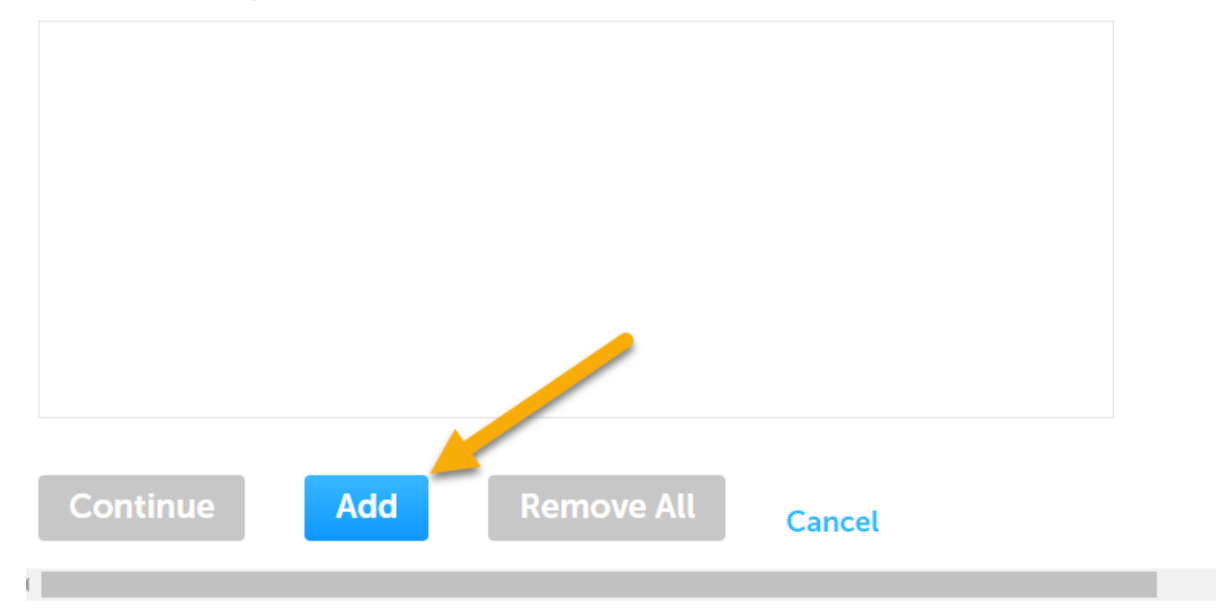

# File Upload

×

The maximum file size allowed is 100 MB.

ade;adp;bat;chm;cmd;com;cpl;exe;hta;htm;html;ins;isp;jar;js;jse;lib;lnk;mde;mht;mhtml;msc;msp;mst;php;pif;scr;sct;shb;sys are disallowed file types to upload.

| s a a migo par              |     |         |       |  |  |
|-----------------------------|-----|---------|-------|--|--|
| Riser Diagram.pdf           | 10  | 0%      |       |  |  |
| erviceFeeder Worksheet.pdf  | 10  | 0%      |       |  |  |
| or noor oodor fromonood.put |     |         |       |  |  |
|                             |     |         |       |  |  |
|                             |     |         |       |  |  |
|                             |     |         |       |  |  |
|                             | •   |         |       |  |  |
| Continue Add                | Rem | ove All | Canad |  |  |

Select the document type for each file, then Save. Click Continue Application.

| File:<br>Drawings.pdf<br>100%        | * Type:<br>Drawing                  | <br>Remove             |
|--------------------------------------|-------------------------------------|------------------------|
| File:<br>Riser Diagram.pdf<br>100%   | * Type:<br>Riser/One Line Diagram   | Remove                 |
| File:<br>ServiceFeeder Worksheet.pdf | * Type:<br>Service/Feeder Worksheet | <br>Remove             |
| Save Add Remo                        | ove All                             | Continue Application » |

Review the entries, select Edit to make changes. Continue Application.

### Step 3: Review

Save and resume later

Please review all information below. Click the "Edit" buttons to make changes to sections or "Continue Application" to move on.

## **Record Type**

Electrical Plan Review Application

### Address

3628 35TH Tacoma 98409

### Parcel

#### Parcel Number: 3190000010

#### Owner

CITY OF TACOMA - TPU 3628 S 35TH ST ABS-2 TACOMA WA 98409 311

## Applicant

The application submittal process is now complete. The record number is then provided.

# Step 3: Receipt/Record issuance

#### Confirmation

**New Applications:** Thank you for submitting an application. We have received your application and it is pending review for completeness. If you would like to review the estimated Level of Service for applications managed by Planning and Development Services Department, please follow this **link**. For applications managed by Tacoma Power Electrical Services, you can view their timelines by following this **link**.

ePermits: If you applied and paid for an ePermit, your application has been automatically <u>approved and issued</u>. Please adhere to the restrictions identified in the ePermit application.

**New Payments:** If you were redirected here after making an online payment, we have received confirmation of your payment from our payment vendor. You can find your receipts and permit application information using the link(s) in the section below.

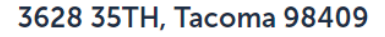

ELEPR24-00006

Edit

Edit

Edit